## Thunderbird: Turn on Spamassassin

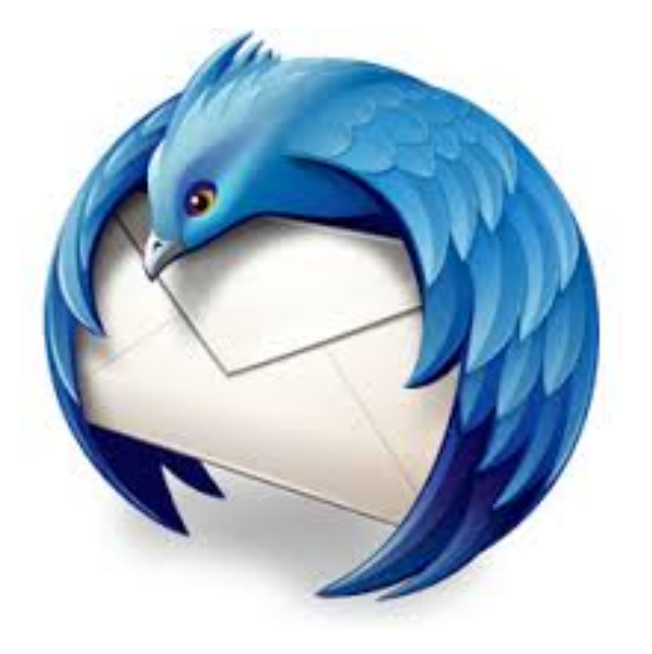

This step-by-step tutorial will show how to turn on spam assassin in Thunderbird to control and eliminate spam automatically.

## In Thunderbird, go to Tools in the menu bar at the top of the screen and select Account Settings.

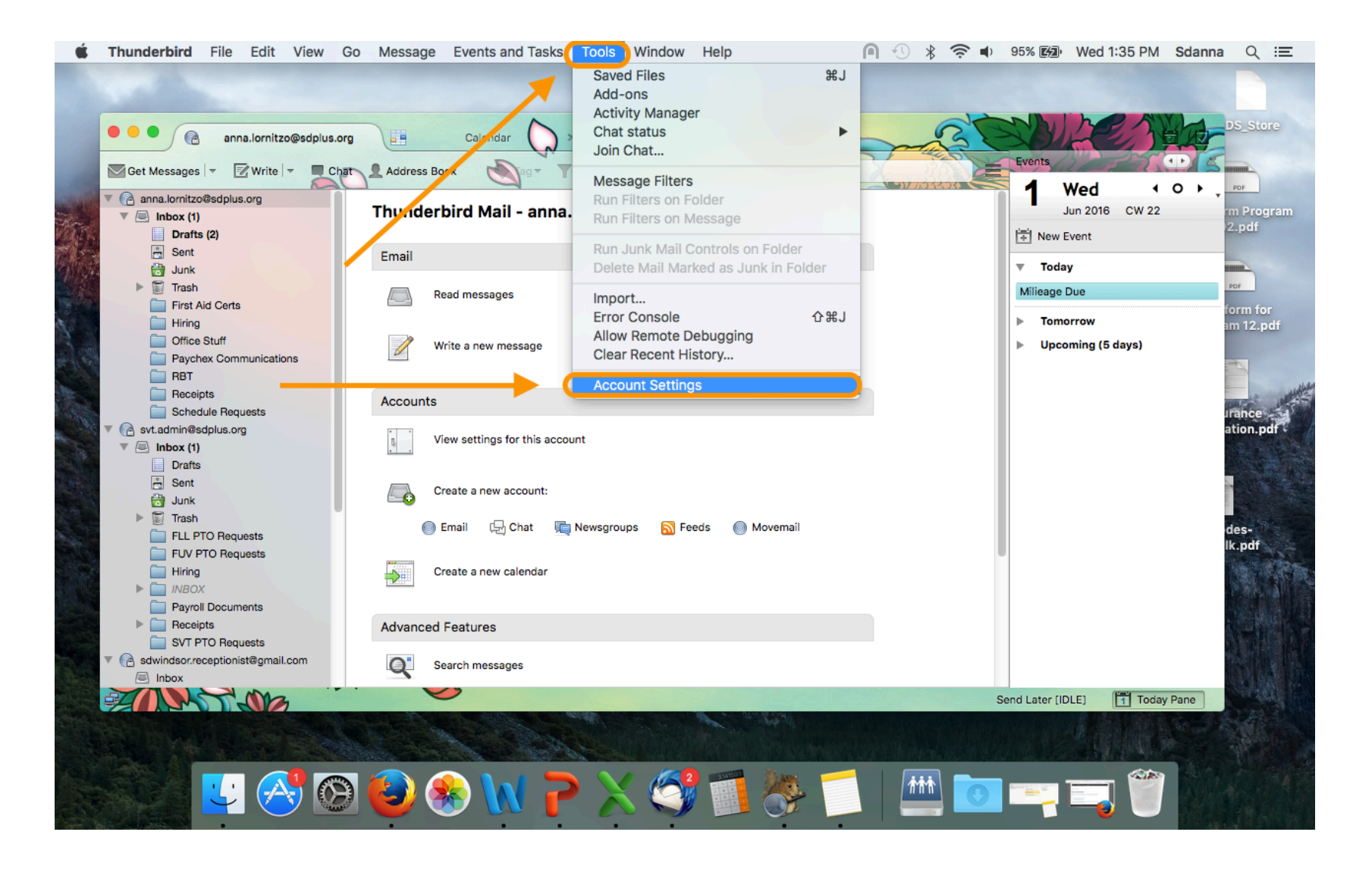

In the window that opens select Junk Settings. Check the box at the top to Enable adaptive junk mail controls. Then, select the address books listed in the window that you do NOT want automatically marked as Junk.

| <ul> <li>anna.lornitzo@sdplus.org         Server Settings         Copies &amp; Folders         Composition &amp; Addressing         Junk Settings         Synchronization &amp; Storage         Return Receipts         Security         svt.admin@sdplus.org         Server Settings         Copies &amp; Folders         Composition &amp; Addressing         Junk Settings         Synchronization &amp; Storage         Return Receipts         Security         svt.admin@sdplus.org         Server Settings         Copies &amp; Folders         Composition &amp; Addressing         Junk Settings         Synchronization &amp; Storage         Return Receipts         Security         sdwindsor.receptionist@gmail         Server Settings         Copies &amp; Folders         Composition &amp; Addressing         Junk Settings         Synchronization &amp; Storage         Return Receipts         Synchronization &amp; Storage         Return Receipts         Synchronization &amp; Storage         Return Receipts         Synchronization &amp; Storage         Return Receipts         Synchronization &amp; Storage         Return Receipts         Synchronization &amp; Storage         Return Receipts         Synchronization &amp; Storage         Return Receipts         Synchronization &amp; Storage         Return Receipts         Security         Security         Security         Security         Security         Security         Security         Security         Return Receipts         Security         Security         Securit</li></ul> | Selection                                                                                                    | rols for this account         underbird to identify junk mail by using the Junk<br>as junk or not. You need to identify both junk and<br>underbird will be able to mark junk automatically         anna.lornitzo@sdplus.org         Server Settings         Copies & Folders         Composition & Addressing         Junk Settings         Synchronization & Storage         Return Receipts         Server Settings         Copies & Folders         Scourity         synchronization & Addressing         Junk Settings         Copies & Folders         Copies & Folders         Copies & Folders         Copies & Folders         Copies & Folders         Copies & Folders         Copies & Folders         Copies & Folders         Composition & Addressing         Junk Settings         Synchronization & Storage         Return Receipts         Security         security         sdwindsor.receptionist@gmail         Server Settings         Synchronization & Storage         Return Receipts         Security         sdwindsor.receptionist@gmail         Server Settings         Server Settings | junk mail by using the Junk<br>need to identify both junk and<br>e to mark junk automatically.<br>der is in:                                                                                                    |  |
|----------------------------------------------------------------------------------------------------|----------------------------------------------------------------------------------------------------|----------------------------------------------------------------------------------------------------|----------------------------------------------------------------------------------------------------|--|
| Synchronization & Storage<br>Return Receipts<br>Security<br>sdwindsor.receptionist@gmail<br>Server Settings<br>Copies & Folders<br>Composition & Addressing<br>Junk Settings<br>Synchronization & Storage<br>Return Receipts<br>Security<br>Local Folders                                                                                                    | <ul> <li>Trust junk mail headers set</li> <li>If enabled, Thunderbird will au classifier as junk.</li> <li>Destination and Retention</li> <li>Move new junk messages t</li> <li>"Junk" folder on: </li> <li>Other: </li> <li>Other: </li> <li>Automatically delete ju</li> </ul> | <ul> <li>Security</li> <li>svt.admin@sdplus.org</li> <li>Server Settings</li> <li>Copies &amp; Folders</li> <li>Composition &amp; Addressing</li> <li>Junk Settings</li> <li>Synchronization &amp; Storage</li> <li>Return Receipts</li> <li>Security</li> <li>sdwindsor.receptionist@gmail</li> <li>Server Settings</li> <li>Copies &amp; Folders</li> </ul>                                                                                                    | Do not automatically mark mail as junk if the sender is in:         Collected Addresses         Mac OS X Address Book         Pathways         Personal Address Book         If enabled, Thunderbird will automatically consider messages marked by this external classifier as junk.         Destination and Retention |  |
| Disk Space<br>Outgoing Server (SMTP)                                                                                                    | Global Junk Preferences                                                                                                    | Composition & Addressing         Junk Settings         Synchronization & Storage         Return Receipts         Security         Local Folders         Junk Settings         Disk Space         Outgoing Server (SMTP)         Account Actions                                                                                                    | g OK                                                                                                    |  |

## Check the box for "Trust junk mail headers set by:" and then select SpamAssassin from the drop down menu if it is not automatically selected. Click OK when finished.

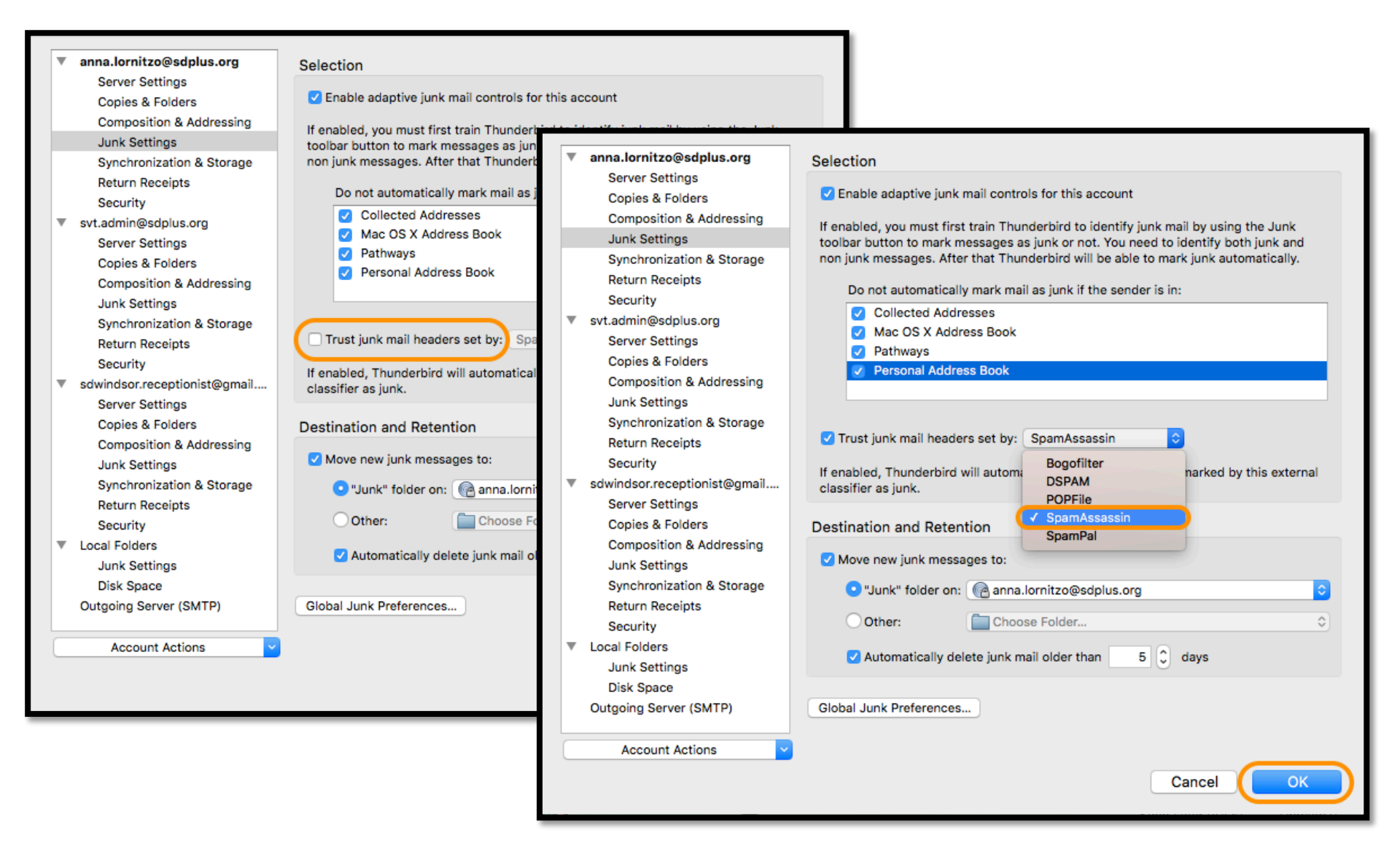

Now in your inbox you will see a column with a fireball icon at the top. Click on the dot in the column for the e-mail you would like to identify as Junk. Do this as spam comes in and Thunderbird will learn what is spam and automatically delete it.

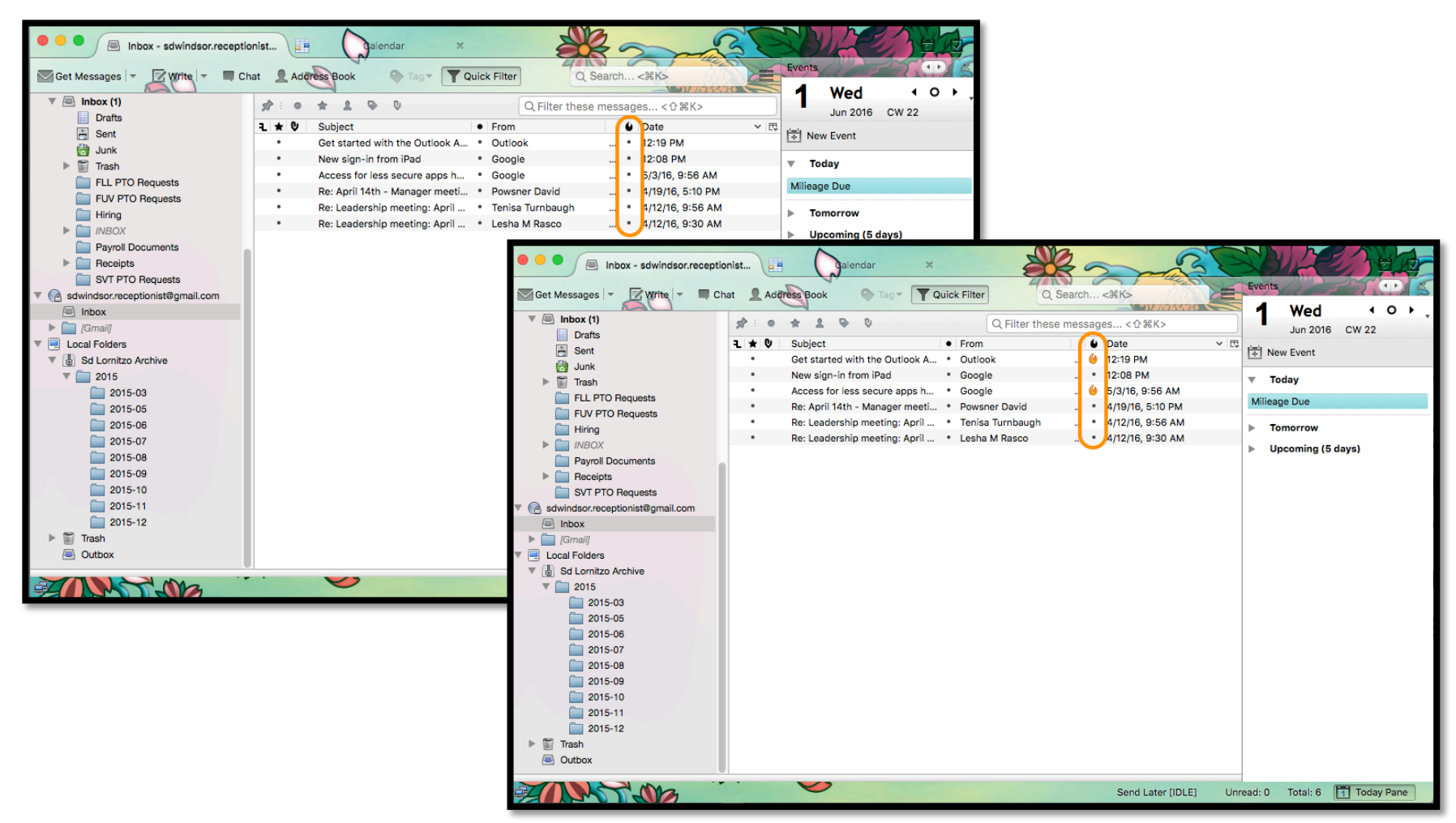

If, after carefully reading through this tutorial you have further question, please contact IT.